#### 利用者の限度額変更

銀行へ書類を提出していただいて企業の設定可能限度額を変更された場合、使用可能となるにはマスター ユーザ、管理者ユーザにて、操作されるユーザ毎に利用者情報の変更が必要です。

#### 手順1 業務を選択

|                                                                                     |                                                                                                    | <b>「管理」</b> メニューをクリックしてください。        |
|-------------------------------------------------------------------------------------|----------------------------------------------------------------------------------------------------|-------------------------------------|
| プラウザの「RS」、「RD」、「RD」ボタンは神をないてく<br>トップページ                                             | 25 éc.,                                                                                                    |                                     |
| ログイン検索                                                                              | 紀興課行からのお知らせ                                                                                                    |                                     |
| 2021002/92201108/02/2009<br>2021002/919011788022/2009<br>2021002/919011088002/-4589 | 紀時ウナキドFBへにすごが「記場EBビナ」のフリーダイヤル化につ<br>いて                                                                             |                                     |
|                                                                                     | 総要インターテットFBの時代の法等を消除会せいただける「活用BBセン<br>ター」の<br>部時間号、近下のとおりフリーダイヤルに変更いたしました。<br>今後を活動者・シターテットFBを定つ用いただが、ござれる時がごれ ぼした |                                     |
| 用用有物理 > トランザクション資料のトー・・ >                                                           | 5<br>第四日日ビンターおで利用目号くビルト、<br>プリーダイヤルト:0120-170-580 (実現音:073-426-<br>7570)                                           |                                     |
| 0.7                                                                                 |                                                                                                    |                                     |
| 管理 業務選択                                                                             | BSSK001                                                                                                    | 業務選択画面が表示されますので、「 <b>利用者管理」</b> ボタン |
| 企業管理 > 企業                                                                           | 諸戦の短会などを行うことができます。                                                                                                 | をクリックしてくたさい。                        |
| 利用者管理                                                                               | 者情報の際会などを行うことができます。                                                                                                | 利用者管理                               |
| 操作履歴期会 > ご目                                                                         | 身または桅の利用着が行った操作の履歴照会を行うことができます。                                                                                    |                                     |

#### 手順2 作業内容を選択

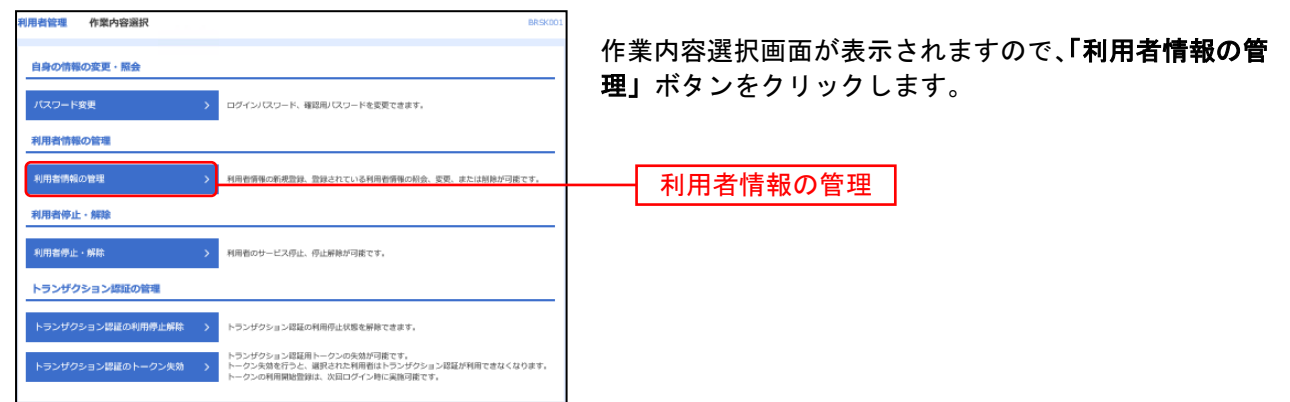

#### 手順3 利用者を選択

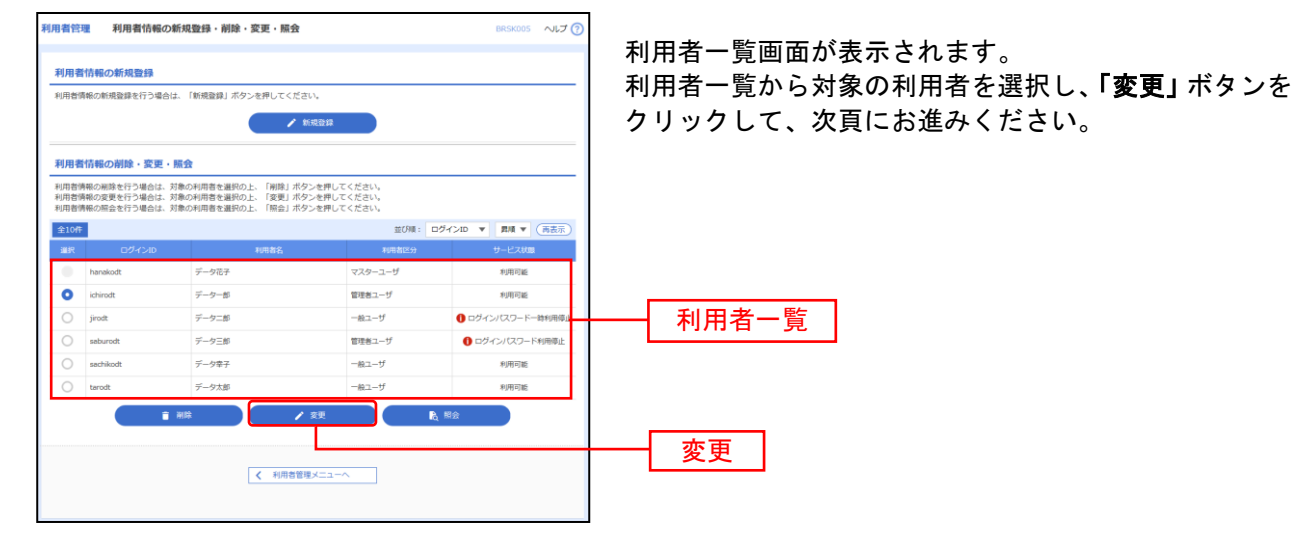

## 手順4 利用者基本情報変更画面

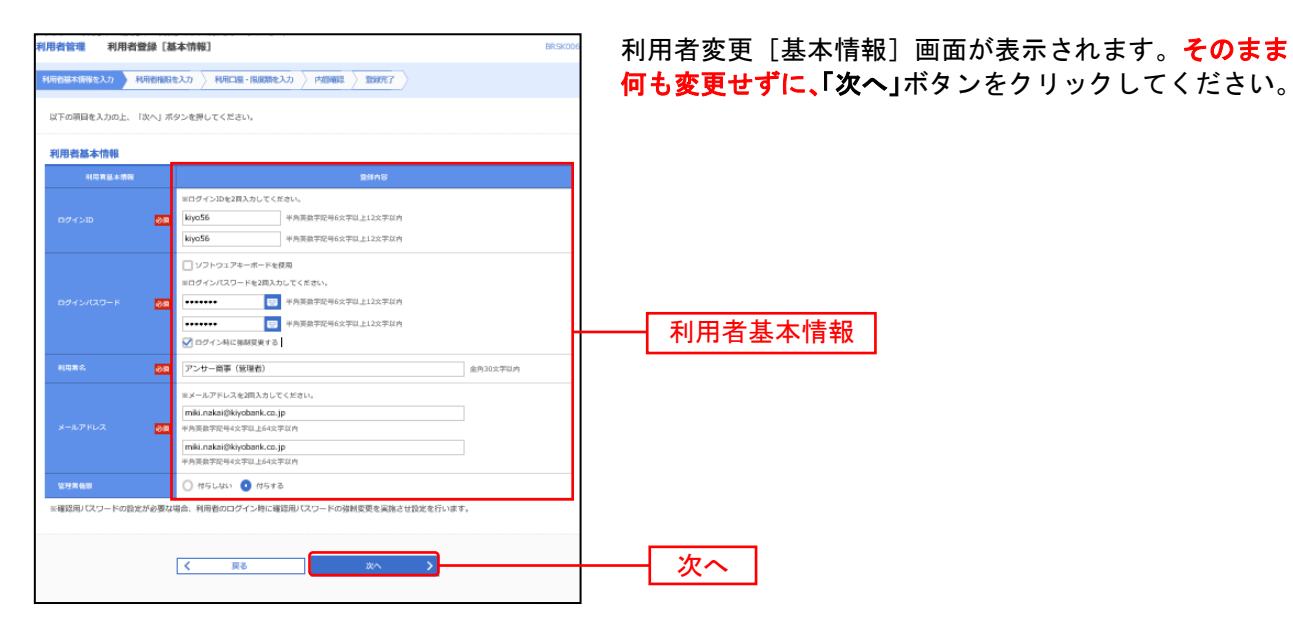

### 手順5 利用者権限変更

| 利用者管理利用者登録             | [榆限] BRSK007                                                                                                    | 利用者変更「権限」画面が表示されます。そのまま何も |
|------------------------|----------------------------------------------------------------------------------------------------|---------------------------|
| 利用書基本開催を入力 利用書         | 日日においう 利用口道・現代現在となう 内田福祉 2 数約57 )                                                                                                    |                           |
| 以下の項目を選択の上、「次へ         | 」ボタンを押してください。                                                                                                    |                           |
| サービス利用権限               |                                                                                                    |                           |
| RENA                   | 2848                                                                                                    |                           |
| 我周囲会                   | ✓ #±                                                                                                    |                           |
| 入出金明細胞会                | ✓ H≤                                                                                                    |                           |
| 資金參加                   |                                                                                                    |                           |
| ati,ata                | ② 自称(写相互相(38)・ 42時間用に知りませんが見らせるの意志が引用です。<br>② 自称(は第四数10年)(③ 4日間いを知る5)・年以後部から百世で自由した高以高額かからの意正が引用です。<br>② 自れた記事<br>④ かりれに記事・た時 (④ 自参にしたあ)) |                           |
| #AB3                   | ✓ 依頼(廣南入力) ✓ 依頼(ファイル受付) ✓ 振込光管理 ✓ 取引状況帰会                                                                                                  |                           |
| 絵写・黄与感込                | ☑ 依領(廣南入力)   ☑ 依領(ファイル受付)   ☑ 孫弘光協理                                                                                                    |                           |
| 口班希望                   | ✓ 依頼(周囲入力) ✓ 依頼(ファイル受付) ✓ 信求比量理 ✓ 指引状況得会 ✓ 日産装着装装装会                                                                                       | サービス利用権限                  |
| 形城ネット                  | ✓ 依照(項目2.5) ✓ 依拠(ファイル受付) ✓ 信求沈温理 ✓ 指引に以所会 ✓ 日産装着味業務会                                                                                      |                           |
| 电方积的位                  | ✓ 依領(廣南入力) ✓ 依領(ファイル受付) ✓ 給付光協理 ✓ 取引状況接会                                                                                                  |                           |
| ペイジー (現金・高雄将金の<br>払込み) | ∑ 10.2.> ∑ BAUKING                                                                                                    |                           |
| *15                    | <b>₽</b> ∰ <b>六</b> 日                                                                                                    |                           |
| 8.13                   | ☑ 環辺環督 ☑ 総合振込 ☑ 絵写・異写振込 ☑ 口屋勝督 ☑ 物域ネット ☑ 地方脱納付                                                                                            |                           |
| 管理                     | 8848                                                                                                    |                           |
| 操作规理研会                 | ☑ 金细型用金                                                                                                    |                           |
| サービス連病                 | <b>2</b> 8 <b>小</b> 省                                                                                                    |                           |
| 710139 BF              | ☑ 建築 ◆外面為替何でも利用地支が必要となります。                                                                                                    |                           |
|                        |                                                                                                    |                           |
|                        | <u>مع مع المع المع المع المع المع المع المع</u>                                                                                           |                           |

## 手順6 限度額を入力

| 利用者管理       | 利用者変更[口座]        |                                       | BRSK011 へルプ 🤇             | 利用者変更[口座]画面が表示されます。                   |
|-------------|------------------|---------------------------------------|---------------------------|---------------------------------------|
| 利用者基本消费     | itze 🔪 NABABRESE | 利用口座・限度領を変更の容確認                       | 金里克了                      | 限度額を入力し、「変更」ボタンをクリックしてください。           |
| 変更内容を注      | 入力の上、「変更」ボタンを押   | <b>り</b> してください。                      |                           |                                       |
| 51 00 T7 45 |                  |                                       |                           |                                       |
| *9/8 P3 86  | 口座               |                                       | 並び順: 加入者番号 ▼ 昇橋 ▼ (再表示)   |                                       |
| 🖌 全て        | 加入者醫导            | 支店名 书                                 | 日 口座新寺 口座メモ 表示            |                                       |
|             | 123456789012     | 青山支店 (100) 晋                          | ·通 12345678 代表口座 [FHH]    | 設定可能限度額                               |
|             | 123456789013     | インターネット支店 202) 普                      | я 11111111 - (FHE)        |                                       |
|             | 123456789014     | インターネット支店 202) 普                      | 道 22222222 インターネット専用 (詳細) | ※設定可能限度額がお申込みいただいた限度額でない場合は、          |
|             | 123456789015     | 重州支店(001) 智                           | 通 33333333 資金移動用口座 (詳細)   | 「企業管理メニュー」(P5参照)で「企業一日当たりの限度          |
| 限度額         |                  |                                       |                           | 超したご確認ください                            |
|             |                  | 設定可能保護額(円)                            | *(用者一回当たり開度額(円)<br>参加     |                                       |
|             |                  | 99,999,999,999                        | 99,999,999,999            |                                       |
| 853,854     |                  | 99,999,999,999                        | 10,000,000,000            |                                       |
|             |                  | 99,999,999,999                        | 10,000,000,000            |                                       |
| 100.000     |                  | 999,999,999,999                       | 999,999,999,999           | 四曲弦                                   |
| 給与相応        |                  | 999,999,999,999                       | 100,000,000,000           | ————————————————————————————————————— |
| 网络服品        |                  | 999,999,999,999                       | 100,000,000,000           | ※利田老一回あたけ限度額を入力してください                 |
| 口座都會工       |                  | 999,999,999,999                       | 100,000,000,000           | ※前用者 回めたり取及領をバガしてくたとい。                |
| 口座部台 2      |                  | 999,999,999,999                       | 100,000,000,000           | ※中込者にこ記入された設定可能限度額以内で入力してくた           |
|             |                  | 999,999,999,999                       | 100,000,000,000           | さい。                                   |
|             |                  | 999,999,999,999                       | 100,000,000,000           | ※半角数字で入力してください。                       |
|             |                  | 999,999,999,999                       | 100,000,000,000           |                                       |
| 地方肥料        |                  | 99,999,999,999                        | 10,000,000,000            |                                       |
| 税金・各租       |                  | 99,999,999,999                        | 10,000,000,000            |                                       |
|             |                  |                                       |                           |                                       |
|             | <                | 戻る                                    | · 変更 >                    |                                       |
|             |                  | · · · · · · · · · · · · · · · · · · · |                           |                                       |
|             |                  |                                       |                           |                                       |

# 手順7 内容確認

| R1用品では第<br>利用品では第<br>利用になるのから、<br>利用になるのから、<br>に、<br>第日、<br>日、<br>用品ので、<br>のので、<br>のので<br>のので | 豊雄連邦<br>HYRRERも大利、JND-20-Ratifiel名 JODAL メデカT<br>ASP-147-C-Clark、<br>Ra-24代Mach-do-C-CLARA-H&RARD、一のこと表示されと彼をご解説くだれい。<br>AST(C-247)                                                                                                    | BR.BKCC12  | 利用者登録確認画面が表示されます。変更内容をご確認<br>のうえ、「確認用パスワード」を入力し、 <b>「実行」</b> ボタン<br>をクリックしてください。 |
|----------------------------------------------------------------------------------------------------|----------------------------------------------------------------------------------------------------|------------|----------------------------------------------------------------------------------|
| 河港央基本情報                                                                                                    |                                                                                                    |            | ※ご自身の確認用パスワードを入力してください。                                                          |
| FITTE SAME                                                                                                    | Sister                                                                                                    |            |                                                                                  |
| LIDY SHE                                                                                                    | 1.600                                                                                                    |            |                                                                                  |
| ESPECTO-P                                                                                                    | ((e)(0))                                                                                                    |            |                                                                                  |
| Happy Cop- P                                                                                                    | (Telefort)                                                                                                    |            |                                                                                  |
| 10.54                                                                                                    | Name (Name)                                                                                                    |            |                                                                                  |
| P-123008                                                                                                    | North Control of Control of Contr |            |                                                                                  |
| without i                                                                                                    | lines.                                                                                                    | — H+       |                                                                                  |
| 0.04.01                                                                                                    | 1219                                                                                                    |            |                                                                                  |
| サービス利用指導                                                                                                    |                                                                                                    |            |                                                                                  |
| 0403                                                                                                    | 8819                                                                                                    |            | -                                                                                |
| 10-10 082 · MB43                                                                                                    | 829JJAH                                                                                                    | 94,948,280 | =                                                                                |
|                                                                                                    |                                                                                                    |            |                                                                                  |
| 224.01                                                                                                    |                                                                                                    |            |                                                                                  |
| 44420(P1372-14                                                                                                    |                                                                                                    |            | ――  確認用バスワード                                                                     |
|                                                                                                    | Contraction in the second of the                                                                                                    |            |                                                                                  |
|                                                                                                    | CONTRACTOR<br>CONTRACTOR                                                                                                    |            | ※トランザクション認証をお申込みの場合は、トランザクショ                                                     |
| Head the gold gold gold                                                                                                    | E CARACTER CONTRACTOR                                                                                                    |            | ン認証番号を入力してください。                                                                  |
|                                                                                                    | IDE NO E                                                                                                    |            |                                                                                  |
|                                                                                                    |                                                                                                    |            | 」トランザクション認証番号                                                                    |
|                                                                                                    |                                                                                                    |            |                                                                                  |
|                                                                                                    |                                                                                                    |            |                                                                                  |
|                                                                                                    | C Re 🛪 🤇 🕹                                                                                                    |            | —— 美行                                                                            |
|                                                                                                    |                                                                                                    |            |                                                                                  |

### 手順8 登録完了

| 2122402 с (11 1226) 2 (12<br>                                                                                                    | erub.<br>Kaleforgeren – Co<br>Starter<br>Bill-gen<br>Bill-gen<br>Bill-gen<br>Hillsamig Bill-gener<br>Hillsamig Bill-gener<br>Hillsamig Bill-gener<br>Hillsamig Bill-gener<br>Hillsamig Bill-gener<br>Hillsamig Bill-gener<br>Hillsamig Bill-gener<br>Hillsamig Bill-gener<br>Hillsamig Bill-gener<br>Hillsamig Bill-gener<br>Hillsamig Bill-gener<br>Hillsamig Bill-gener<br>Hillsamig Billsamig<br>Hillsamig Billsamig<br>Hillsamig Billsamig<br>Hillsamig<br>Hills                                                                                                    | <del>ajije: tak us ar</del> a, | 38vQ                                     | 0.55                 |    | 催認くたさい            | °o          |
|----------------------------------------------------------------------------------------------------|----------------------------------------------------------------------------------------------------|--------------------------------|------------------------------------------|----------------------|----|-------------------|-------------|
| توریدهای<br>توریدهای<br>توریدای<br>توریدای<br>توریدای                                                                                                    | sado<br>EB-den<br>EB-den<br>encon reser<br>encon reser<br>encon al protection<br>tote a                                                                                                    | þ                              | 2845                                     |                      |    |                   |             |
| 19994054090<br>10044050<br>100424030-5<br>200424030-5<br>200440<br>200440<br>20040<br>200440<br>200400<br>200400<br>200400<br>200400<br>200400<br>200400<br>200400<br>200400<br>200400<br>200400<br>200400<br>200400<br>200400<br>200400<br>200400<br>200400<br>200400<br>200400<br>200400<br>200400<br>200400<br>200400<br>200400<br>200400<br>200400<br>2004000<br>20040000000000                                                                                                    | salah<br>RB-dan<br>RB-dan<br>RB- | ø                              | 2843                                     |                      |    |                   |             |
| تلانامیدی<br>هارین<br>هارین(۲۵-۱<br>۲۵۵۵<br>۲۰۰۵<br>۲۵۵۵<br>۲۵۵<br>۲۵۵۵<br>۲۵۵۵<br>۲۵۵۵<br>۲۵۵۵<br>۲۵۵۵<br>۲۵۵۵<br>۲۵۵۵<br>۲۵۵۵<br>۲۵۵۵<br>۲۵۵۵<br>۲۵۵۵<br>۲۵۵۵<br>۲۵۵۵<br>۲۵۵۵<br>۲۵۵۵<br>۲۵۵۵<br>۲۵۵۵<br>۲۵۵۵<br>۲۵۵۵<br>۲۵۵۵<br>۲۵۵۵<br>۲۵۵۵<br>۲۵۵۵<br>۲۵۵۵<br>۲۵۵۵<br>۲۵۵۵<br>۲۵۵۵<br>۲۵۵۵<br>۲۵۵۵<br>۲۵۵۵<br>۲۵۵۵<br>۲۵۵<br>۲۰۰۵<br>۲۵۵۵<br>۲۵۵۵<br>۲۵۵۵<br>۲۵۵<br>۲                                                                                                    | saldi<br>RB-lon<br>RB-lon<br>RB-lon<br>RB-lon<br>RB-lon<br>RB-lon<br>NDF3                                                                                                    | o                              | 28+6                                     |                      |    |                   |             |
| 004/140<br>004/14/30-1<br>0066<br>00-02346<br>00-02346<br>00-02046<br>00-02346<br>00-02346                                                                                                    | keldo<br>BR-linn<br>BR-linn<br>BRC-linn<br>BRC-linn                                                                                                    | 5                              |                                          |                      |    |                   |             |
| 44424530-1<br>44684530-4<br>168845<br>4-45245<br>4-4525<br>4-4525<br>4-4525<br>4-4525<br>4-4525<br>4-4525<br>4-4525<br>4-4525<br>4-4525<br>4-4525<br>4-4525<br>4-4525<br>4-4525<br>4-4525<br>4-5255<br>4-5255<br>4-5255<br>4-5255<br>4-5255<br>4-52555<br>4-52555<br>4-52555<br>4-52555<br>4-52555<br>4-52555<br>4-52555<br>4-52555<br>4-52555<br>4-52555<br>4-52555<br>4-52555<br>4-52555<br>4-52555<br>4-52555<br>4-525555<br>4-525555<br>4-525555<br>4-525555<br>4-525555<br>4-5255555<br>4-5255555<br>4-5255555<br>4-52555555<br>4-52555555555<br>4-5255555555555555555555555555555555555                                                                                                    | RB-don<br>RB-don<br>encom (RBBH)<br>Allettal<br>Mittal a Display to an<br>Mittal a Display to an<br>Mittal a                                                                                                    | Jr                             |                                          |                      |    |                   |             |
| Resk 420-y.<br>Hank 4<br>y-4244<br>y-4244<br>y-4244<br>Resk 9<br>                                                                                                    | RB-don<br>ANCOR (RBBN)<br>ANITAL (RBBN)<br>Mitradia (Rightaniana<br>HORS)                                                                                                    | 5                              |                                          |                      |    |                   |             |
| нана<br>ч-1244<br>ч-1244<br>ч-12742<br>вернея<br>вернея<br>ч-127494468<br>чилор<br>чилор<br>чило | ANCH INEN:<br>INFO<br>INFO<br>INFO<br>INFO<br>INFO<br>INFO                                                                                                    | de                             |                                          |                      |    |                   |             |
| ч-коар<br>к-корта<br>верная<br>с-кортанал<br>сало<br>кара<br>халанар                                                                                                    | nitui ilippini ni<br>1973                                                                                                    | 5                              |                                          |                      |    |                   |             |
| аналерия<br>велия<br>р-Соронал<br>анало<br>халор<br>халарар                                                                                                    | ntinata@ipiatai.co<br>HDF3                                                                                                    | 5                              |                                          |                      |    |                   |             |
| PCARS<br>9-EXTRACA<br>RAND<br>ALLON                                                                                                    | HD+3                                                                                                    |                                |                                          |                      |    |                   |             |
| 9-22099809<br>0400<br>5409<br>2440409                                                                                                    | 2494                                                                                                    |                                |                                          |                      |    |                   |             |
| 0400<br>4400<br>244000                                                                                                    | DBA                                                                                                    |                                |                                          |                      |    |                   |             |
| 10000                                                                                                    | CRM                                                                                                    |                                |                                          |                      |    | <b>太玉</b> /+田     | 1           |
| 1000                                                                                                    | CANA                                                                                                    |                                | 2840                                     |                      |    | ┥ 変更結果            |             |
| 2000000                                                                                                    |                                                                                                    |                                |                                          |                      |    |                   | 1           |
|                                                                                                    | 049.0                                                                                                    |                                |                                          |                      |    |                   |             |
| 8488                                                                                                    |                                                                                                    |                                | 2845                                     |                      |    |                   |             |
| *5.49                                                                                                    | COM INCOMPANY<br>COM (2000000000)<br>CONTRACTOR<br>CONTRACTOR                                                                                                    | - 10<br>(04/05-14/04) - 40     | 888-83-1-1-1-1-1-1-1-1-1-1-1-1-1-1-1-1-1 | aren - Logarder - A. |    |                   |             |
|                                                                                                    |                                                                                                    |                                |                                          |                      |    |                   |             |
|                                                                                                    | Dava marchiel                                                                                                    | 000 07-5489                    | 040488                                   | OWSPIRE              |    |                   |             |
|                                                                                                    | COM INCOM                                                                                                    | OPR CIPSARD                    | CHEYBE                                   | ONSPIRES             |    |                   |             |
| -                                                                                                    | COME DARAGE                                                                                                    | 0.000 (27-64.25)               | CONTRACTO                                | OWSFIRMS             | >  | ※「 <b>印刷」</b> ボタン | をクリックすると、印刷 |
| P-10040                                                                                                    | Designment of the second                                                                                                    | ONE CONTRACTO                  | Carlos and                               | OM AND A             |    | まり。               |             |
| 1010-104-48840<br>6480                                                                                                    | CARA                                                                                                    | ONSPIRE                        | CHICKER                                  | 0.000                |    |                   |             |
|                                                                                                    |                                                                                                    |                                | 1845                                     |                      |    |                   |             |
| 84                                                                                                    | CREWE CRARE                                                                                                    | 040-8565 078H                  | B 0846// 08                              | b MBR01              |    |                   |             |
| **                                                                                                    |                                                                                                    |                                | 2845                                     |                      |    |                   |             |
| *******                                                                                                    | COMERC                                                                                                    |                                |                                          |                      |    |                   |             |
| +                                                                                                    |                                                                                                    |                                | 1845                                     |                      |    |                   |             |
| + 850                                                                                                    | IN CONTRACTO                                                                                                    | LINENAMIASS#+-                 |                                          |                      | 1  |                   |             |
|                                                                                                    |                                                                                                    |                                |                                          |                      |    |                   |             |
| AMPENDAR.                                                                                                    |                                                                                                    |                                |                                          |                      |    |                   |             |
| 1976                                                                                                    | 586                                                                                                    | -                              | 0869                                     | ogen.                |    |                   |             |
| 0 843404 (1401                                                                                                    |                                                                                                    |                                |                                          | 10.000 ·             |    |                   |             |
| 0 84054 (940)                                                                                                    |                                                                                                    |                                |                                          |                      |    |                   |             |
| 0 84944 (941                                                                                                    |                                                                                                    |                                |                                          | 11.30788 .           |    |                   |             |
| maliata                                                                                                    |                                                                                                    |                                |                                          |                      |    |                   |             |
|                                                                                                    |                                                                                                    |                                | 100-0047088                              |                      |    |                   |             |
|                                                                                                    |                                                                                                    |                                |                                          | *****                |    |                   |             |
|                                                                                                    |                                                                                                    |                                |                                          | 6,000,000,0          |    |                   |             |
|                                                                                                    |                                                                                                    |                                |                                          | 1,00,00,0            |    |                   |             |
|                                                                                                    |                                                                                                    |                                |                                          | 1,000,000,0          |    |                   |             |
|                                                                                                    |                                                                                                    |                                |                                          | 1,000,000,0          | 11 |                   |             |
|                                                                                                    |                                                                                                    |                                |                                          | *******              |    |                   |             |
|                                                                                                    |                                                                                                    |                                |                                          | 1,000,000,0          |    |                   |             |
|                                                                                                    | ю.                                                                                                    |                                |                                          | 10,000,0             |    |                   |             |
|                                                                                                    |                                                                                                    |                                |                                          |                      |    |                   |             |
|                                                                                                    |                                                                                                    |                                |                                          |                      |    |                   |             |
| <                                                                                                    | 8-45                                                                                                    | < 1898-845                     | < 1010                                   | 0 IRI                |    |                   |             |

すので、変更結果をご

用PDFファイルが表示され

#### 企業全体の限度額変更方法

マスターユーザ、管理者ユーザは企業全体の口座・企業一日当たりの限度額の登録/変更が可能です。 限度額の変更画面では当行へお届けいただいております限度額が、設定可能限度額となります。 書面にてお申込み変更された場合で、利用者限度額変更画面で設定可能限度額が更新されていない場合 は、企業一日当たりの限度額をご確認してください。

\*お申込み口座の追加や、設定可能限度額の変更は、当行へ書面にてお届けいただく必要があります。

### ●企業情報の変更

#### 手順1 業務を選択

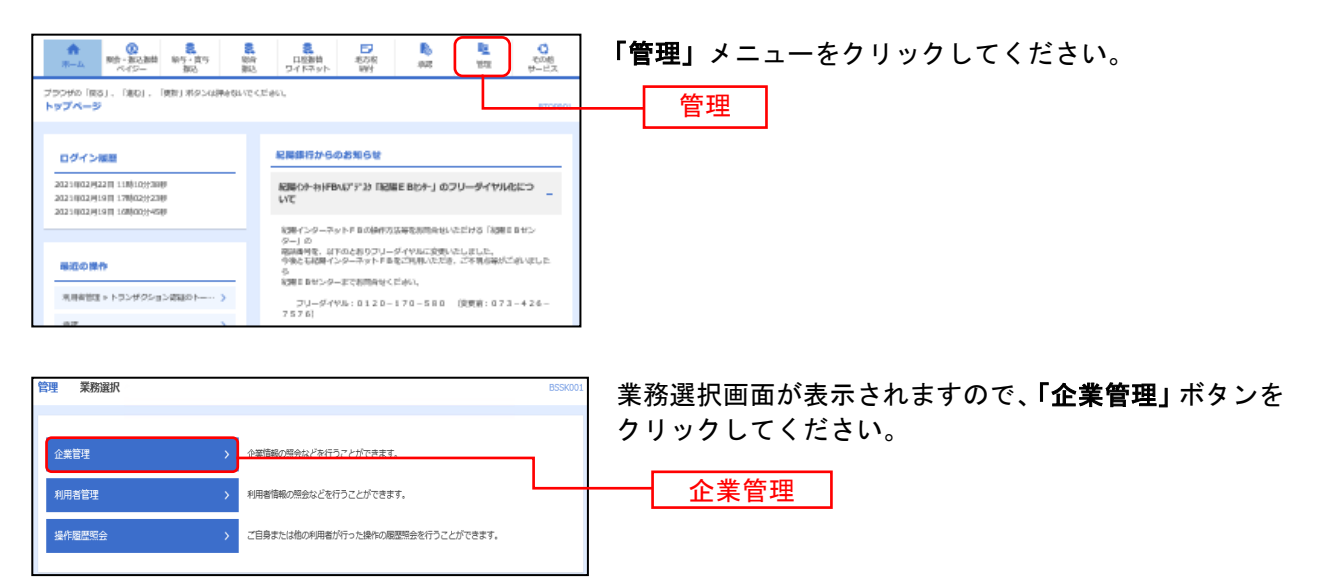

### 手順2 企業管理メニューを選択

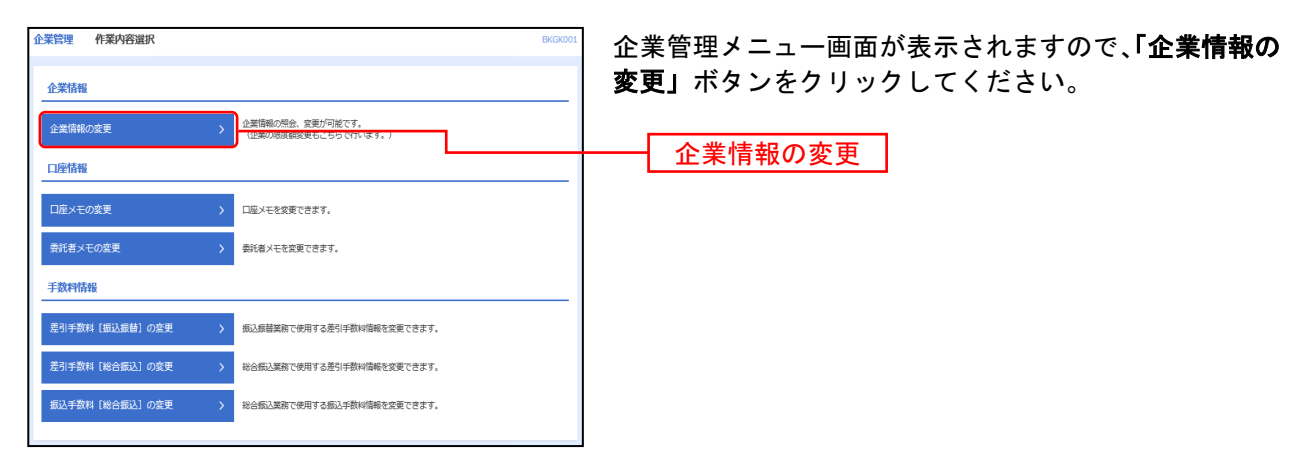

## 手順3 企業情報・限度額を変更

| enni-latier                         | 1982A                                                                                                    | Rtr                                          |                               | BACSHORE J                                                                                                    | 企業情報変更画面が表示されますので、「振込振替・ペイ           |
|-------------------------------------|----------------------------------------------------------------------------------------------------|----------------------------------------------|-------------------------------|----------------------------------------------------------------------------------------------------|--------------------------------------|
| 会研究院を入たの」<br>単語時間を会研する<br>新己氏病で単語時間 | こ。「他死」ボタンも押してく<br>時存在、単語神もよならてい<br>した形態的する形み、利用的                                                                                                    | Siatu<br>会構築データ工業総第による言<br>へ単語意味を行与する必要が年    | 展した、単純物により引用<br>の非すのでご注意く知れい。 | .M∂∰kiçb∎¥,                                                                                                    | 度額」(表参照)を入力し、「変更」ボタンをクリックし<br>てください。 |
| 企業教育                                |                                                                                                    |                                              |                               |                                                                                                    |                                      |
| 2008 1221                           | 36523Y ID                                                                                                    |                                              |                               |                                                                                                    |                                      |
| 248                                 | 638=#                                                                                                    |                                              |                               |                                                                                                    |                                      |
| et now                              | 我の目的<br>3.4回目の回<br>60.5130<br>約.4回10<br>10.9530<br>10.9530<br>10.9530<br>10.9550<br>10.95500<br>10.95500<br>10.9550000000000000000000000000000000000 | RA<br>RAL<br>RRAM<br>RRAMINISSION            |                               |                                                                                                    |                                      |
| *带销售                                |                                                                                                    |                                              |                               |                                                                                                    |                                      |
| 62,6H                               | O BADOL                                                                                                    | / () eodiaaaa () //:<br>81 () 約月1425 (XAADaa | ANNE INHOL) () //:            | 5488 (8945)                                                                                                    |                                      |
| 10165                               | 0 0000                                                                                                    | LAIS 💽 950LAIS (1840                         |                               | 60                                                                                                    |                                      |
| NY-8460                             | 0 000                                                                                                    | Lais O Johnais (Meo                          |                               | 60                                                                                                    |                                      |
|                                     | 0 000                                                                                                    | LAIS _ MYNLAIS (1840                         |                               | 60                                                                                                    |                                      |
| Statute -                           | 0 000                                                                                                    | 1918 _ 1971-988 (1990)                       |                               | 60                                                                                                    |                                      |
| 135150011                           | 0 = 0,00                                                                                                    | 144 O 1951-845 (1840                         |                               | 50                                                                                                    |                                      |
|                                     |                                                                                                    |                                              |                               |                                                                                                    |                                      |
| MARK CLA                            | - 自時たり)                                                                                                    |                                              | and a filmed and              |                                                                                                    |                                      |
| 508<br>101 metric                   |                                                                                                    |                                              | <b>6</b>                      |                                                                                                    |                                      |
| 1.01.0.000                          | 66,68 (620)                                                                                                    | GOLFIN MINISCO                               | EVEN (MADR)                   | ハイロー (秋金・秋田)(金の556(8))                                                                                                    |                                      |
| Silakin Carri                       | 101,100,000,000                                                                                                    | 810,080,000,800                              | 383, 814, 833, 583            | 89,990,330                                                                                                    |                                      |
| 資產COMA13                            | and man' and and a                                                                                                    | mailmail and mala                            | noricul noricular             | an' anti catala                                                                                                    | についた ペイジーの                           |
| Weinderk (merel                     | 101,000,000,000                                                                                                    | 100,000,000,000                              | 311, 311, 321, 531            | #4, #10, 3:20                                                                                                    | 派込振音・ハイシーの                           |
| 新聞1200710                           | Densellous.                                                                                                    | Distriction and and                          | D2Y06/R005                    | State management of the second second s | 口座一日当たりの限度額                          |
|                                     |                                                                                                    |                                              |                               |                                                                                                    |                                      |
| 派に向き (1275)<br>首連11792763           | Denielloud.                                                                                                    | Direction and                                | Division in the second        | District State                                                                                                    |                                      |
|                                     | and not not only                                                                                                    | and and and and a                            | 810,000,000,000P)             | 06,000,000,91                                                                                                    |                                      |
| <b>田央祖</b> (金帛-                     | (目前たり)                                                                                                    |                                              |                               |                                                                                                    |                                      |
|                                     | **                                                                                                    | Diracita                                     | 105 PO                        | en-navolens vi<br>en                                                                                                    |                                      |
| 19165                               |                                                                                                    |                                              | 1,001,000,000                 | 9,999,999,320                                                                                                    |                                      |
| 8964                                |                                                                                                    |                                              | 0,000,000,000                 | 9,999,999,520                                                                                                    |                                      |
| #964                                |                                                                                                    |                                              | 1,001,000,000                 | 0,000,000,020                                                                                                    | 企業一日当たりの限度額                          |
| - esta                              |                                                                                                    |                                              | 0,000,000,000                 | 0,000,000,000                                                                                                    |                                      |
| UNER OF                             |                                                                                                    |                                              | 44,381,891,898,988            | 000,000,000,000                                                                                                    |                                      |
| 83419689V)                          |                                                                                                    |                                              | 8,000,000,020                 | 0,000,000,020                                                                                                    |                                      |
|                                     | < 24                                                                                                    | BØXES-A                                      | ti.                           | 3                                                                                                    |                                      |

|                       | 項目                | 内容                                                   |  |  |  |
|-----------------------|-------------------|------------------------------------------------------|--|--|--|
| ы <u>п</u>            | 振込振替(合計)          |                                                      |  |  |  |
| の座の一                  | 振込振替(都度指定)        | ・口座一日当たりの限度額を口座ごとに入力してください。<br>- 設定可能阻度額以内で入力してください。 |  |  |  |
| 度日                    | 振込振替(事前登録)        | ・半角数字で入力してください。                                      |  |  |  |
| 留た                    | ペイジー(税金・各種料金の払込み) |                                                      |  |  |  |
|                       | 総合振込              |                                                      |  |  |  |
|                       | 給与振込              |                                                      |  |  |  |
| 企業                    | 賞与振込              |                                                      |  |  |  |
| 限日                    | 口座振替              | ・申込書にご記入いただいた、設定可能限度額以内で入力してください。                    |  |  |  |
| <sup>凌</sup> 当<br>額 た | 地域ネット             | ・半角数字で入力してください。                                      |  |  |  |
| りの                    | 地域ネット2            |                                                      |  |  |  |
|                       | 全国ネット             |                                                      |  |  |  |
|                       | 地方税納付             |                                                      |  |  |  |

6

### 手順4 変更内容を確認

-----

.....

| 全意批考 全荣                        | 情察定更单称                                                                                                    |                                               |                   | BICCHECKER 1         | 企業情報変更確認画面が表示されますので 変更内容を  |
|--------------------------------|----------------------------------------------------------------------------------------------------|-----------------------------------------------|-------------------|----------------------|----------------------------|
| RENS-RADIAR REVEAL ART         |                                                                                                    |                                               |                   |                      |                            |
| LTONG COM                      | NBERRLEY.                                                                                                    |                                               |                   |                      | こ唯認のうえ、「唯認用ハスワート」を入力し、「美行」 |
| 内容も稼繕の上、「<br>皮更に点内容は <b>支支</b> | 「実行」 おかった行いてくだい<br>「口表示はたています。                                                                                                    | dtus,                                         |                   |                      | ボタンをクリックしてください。            |
|                                |                                                                                                    |                                               |                   |                      |                            |
| 业業情報                           |                                                                                                    |                                               |                   |                      |                            |
| 268 th/1                       | 36107.0                                                                                                    |                                               |                   |                      |                            |
| 244                            | 881=8                                                                                                    |                                               |                   |                      |                            |
| нбласній                       | Nation<br>(1) A field<br>(1) A field<br>(1) A | 朝初計<br>5月12日<br>14月13日<br>17月13日 - 中部社会にもいらい) |                   |                      |                            |
| *218                           |                                                                                                    |                                               |                   |                      |                            |
| 62.64                          | -9554.88<br>1089489                                                                                                    | 8 18952L)<br>881 189526                       |                   |                      |                            |
|                                | 1004                                                                                                    | 8 (Metal)                                     |                   |                      |                            |
|                                | eodia                                                                                                    | R.C.                                          |                   |                      | 亦 面 内 灾                    |
|                                | eodia                                                                                                    | RIC:                                          |                   |                      | 2 CHA                      |
|                                | eodia                                                                                                    | KE .                                          |                   |                      |                            |
| 1051100913                     | ecdai                                                                                                    | R.C.                                          |                   |                      |                            |
| makin (casi-                   | 「目角たり)                                                                                                    |                                               |                   |                      |                            |
| ANR                            |                                                                                                    |                                               | e-man-silipali es |                      |                            |
| 1011-02041                     | BOOD OF                                                                                                    | SECON CORNERS                                 | NUM PROD          | 1941年—198里·新聞和皇室新述38 |                            |
| MECOMALS<br>MECOMALS           | 000,000,000,000                                                                                                    | 441,450,001,000                               | 000,000,000,000   | es/est/200           |                            |
| 第288 (2015)<br>首連1278718       | 10,000,000,000                                                                                                    | 481,830,931,833                               | 000,000,000,000   | 99,998,585           |                            |
| 第三時後 0275<br>首連1278月10         | 10,000,000,000                                                                                                    | 101,000,000,000                               | 000,000,000,000   | 99,998,585           |                            |
|                                | - 自身たり)                                                                                                    |                                               |                   |                      |                            |
|                                | ¥8                                                                                                    |                                               | 28-141/0308       | es                   |                            |
|                                |                                                                                                    |                                               |                   | 0,000,000,202        |                            |
| andi L                         |                                                                                                    |                                               |                   | 0,000,000,2022       |                            |
|                                |                                                                                                    |                                               |                   | 0,000,000,202        |                            |
|                                |                                                                                                    |                                               |                   | 0,000,000,000        |                            |
| 1967.91                        |                                                                                                    |                                               |                   | 000,000,000,000      |                            |
| 13/1994/1                      |                                                                                                    |                                               |                   | 0,000,000,000        |                            |
| наял                           |                                                                                                    |                                               |                   |                      |                            |
| REEL/12/2-14                   | <b>E</b>                                                                                                    | • 📼                                           |                   |                      |                            |
|                                |                                                                                                    |                                               |                   |                      |                            |
|                                | ¢                                                                                                    | ii o                                          | <b>2</b> 0        |                      |                            |
|                                |                                                                                                    |                                               |                   |                      |                            |

. . . . . . . . . .

.....

# 手順5 変更完了

| 1. 1. 1. 1. 1. 1. 1. 1. 1. 1. 1. 1. 1. 1 |                                                                                                    |                                         |                  | NEXCEN.                                 | 企業情報変更結果画面が表示されますので、変更結 |
|------------------------------------------|----------------------------------------------------------------------------------------------------|-----------------------------------------|------------------|-----------------------------------------|-------------------------|
| AND BOSTON                               | e ) arthrond -)                                                                                                    | eenr -                                  |                  |                                         | ご確認ください                 |
| 以下の内容で企業構<br>実実した内容に <mark>主筆</mark>     | 増も皮更い非にた。<br>てあきされています。                                                                                                    |                                         |                  |                                         |                         |
| 主席證解                                     |                                                                                                    |                                         |                  |                                         |                         |
|                                          | 10.0710                                                                                                    |                                         |                  |                                         |                         |
|                                          | 1070×10                                                                                                    |                                         |                  |                                         |                         |
| 199-204-8                                | Handfigh<br>3.Lucythin<br>Holyskin<br>Holyskin<br>Holyskin<br>Holyskin<br>Holyskin<br>Holyskin<br>Holyskin<br>Holyskin<br>Holyskin<br>Holyskin | Nia<br>Nia<br>Nia<br>Nia - Webbartskawi |                  |                                         | 変更結果                    |
| 未建物油                                     |                                                                                                    |                                         |                  |                                         |                         |
| 63/68 0/51.482 0/910/                    |                                                                                                    |                                         |                  |                                         |                         |
|                                          |                                                                                                    |                                         |                  |                                         |                         |
| 前書 1130770                               | 400,000,000,000                                                                                                    | 000,000,000,000                         | 480,800,000,000  | -W, WC, 200                             |                         |
| 協正執序 (207)<br>両連 31 MTR3                 | 480,808,080,804                                                                                                    | 000,000,000,000                         | 489,899,989,889  | 10,000,000                              |                         |
| 原泉額 (企業一                                 | (目前たり)                                                                                                    |                                         |                  |                                         |                         |
|                                          | ¥31                                                                                                    |                                         | CRHINAL VERSE PO |                                         |                         |
|                                          |                                                                                                    |                                         |                  | 4,000,000,000                           |                         |
|                                          |                                                                                                    |                                         |                  | 0,000,000,222                           |                         |
| 8960.                                    |                                                                                                    |                                         |                  | 4,000,000,000                           |                         |
| 2004 BA                                  |                                                                                                    |                                         |                  |                                         |                         |
| 19462,<br>19462,<br>19563                |                                                                                                    |                                         |                  | 4,484,899,223                           |                         |
| arvailo,<br>19460,<br>19460,<br>19460 -  |                                                                                                    |                                         |                  | anai man'anai man'ana<br>a'amai man'ana |                         |